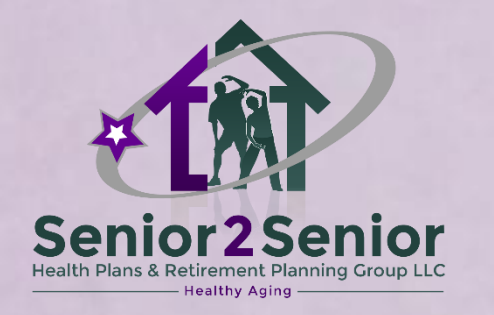

## Health Rewards Go365 by Humana

Leigh Battle, Insurance Agent Licensed Health & Life Senior 2 Senior Health Plans & Retirement Planning Group LLC Email: leighbattlerva@gmail.com Phone: (804) 516-4822 Website: www.Senior-2-Senior.com

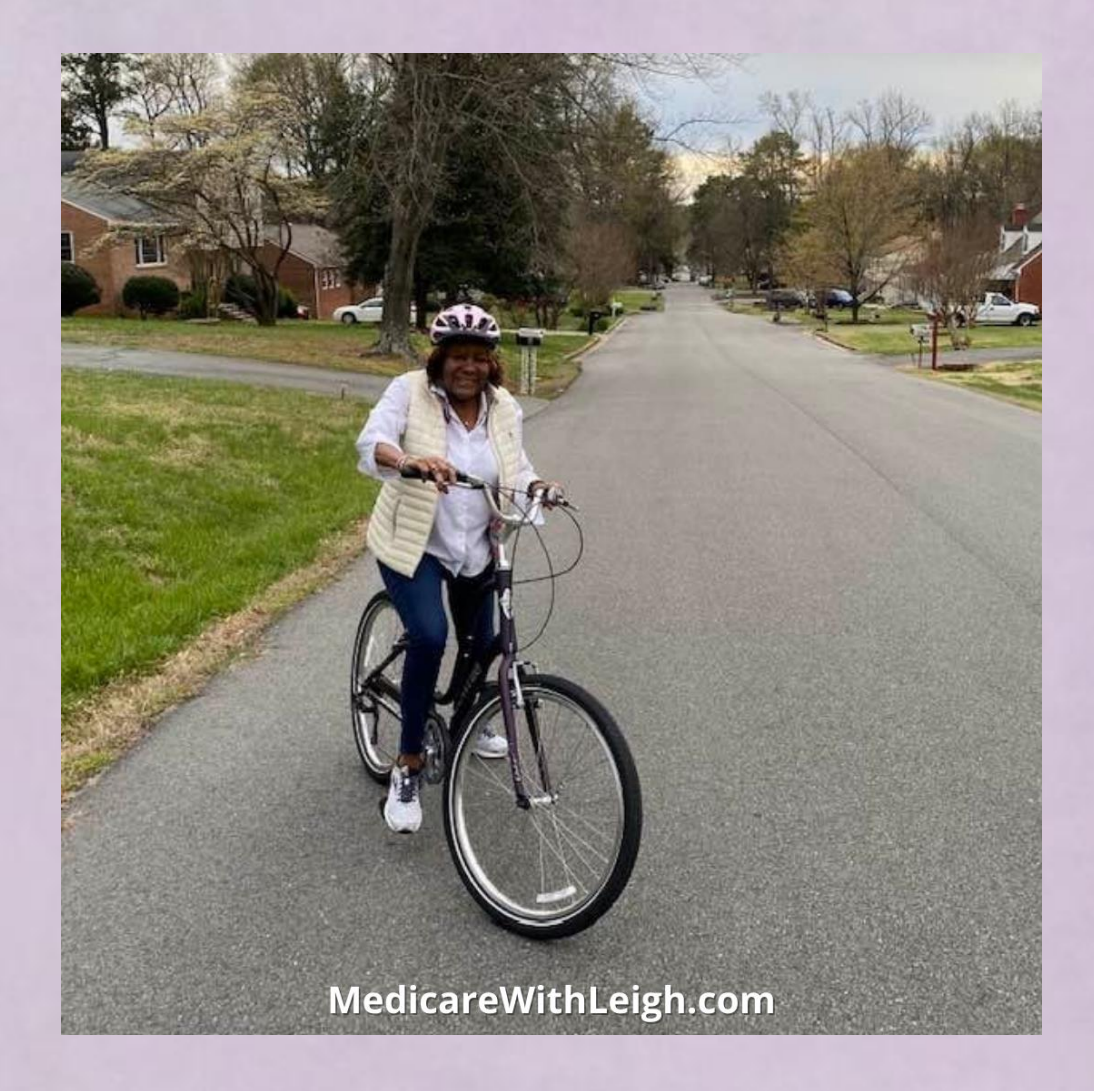

#### **TODAY'S AGENDA**

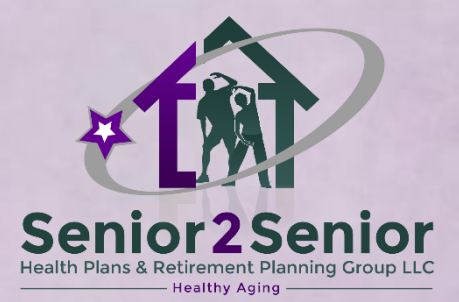

Today, we will discuss how to earn rewards with Go365 by Humana.

Let's make sure you aren't leaving rewards on the table!

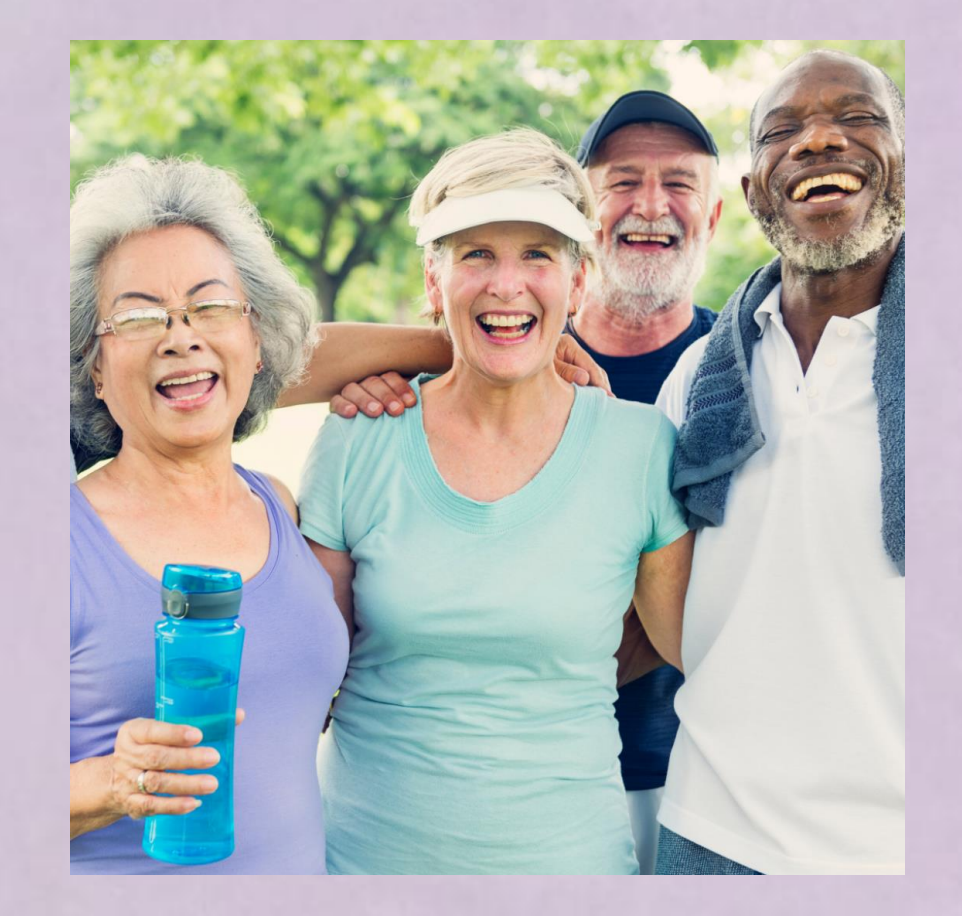

#### What is Go365 by Humana?

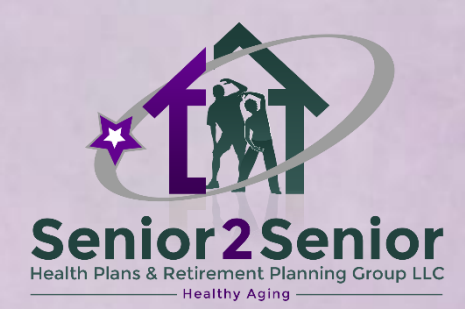

It's included as part of your Humana Medicare Advantage plan.

**Taking care of your health can be rewarding!** Go365 by Humana<sup>®</sup> makes wellness fun and easy. Earn up to \$195 in rewards each year for completing eligible activities!

Track your activity and redeem rewards:

- online, at MyHumana.com
- by filling out and mailing in paper forms

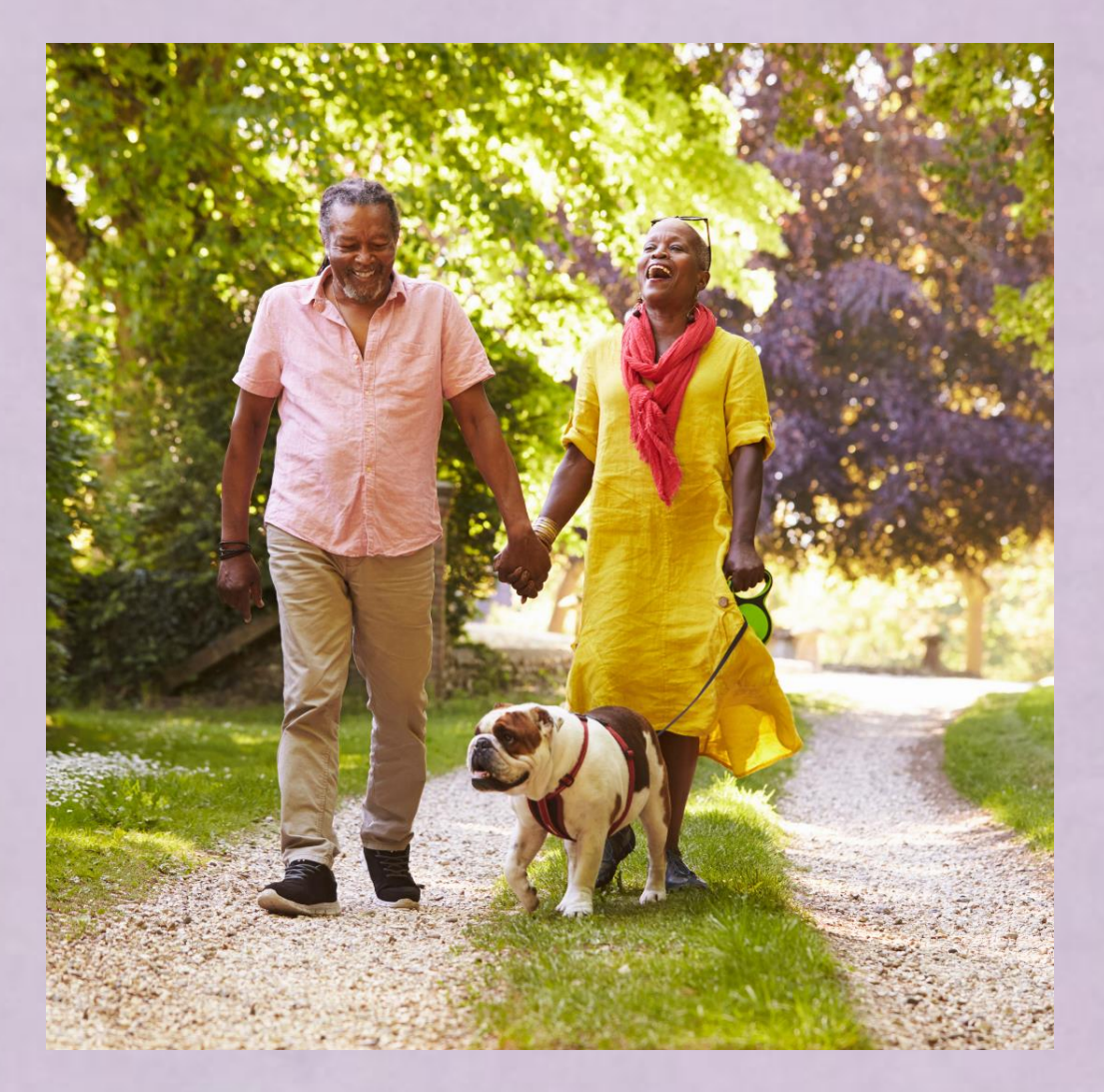

### Advantages of Go365

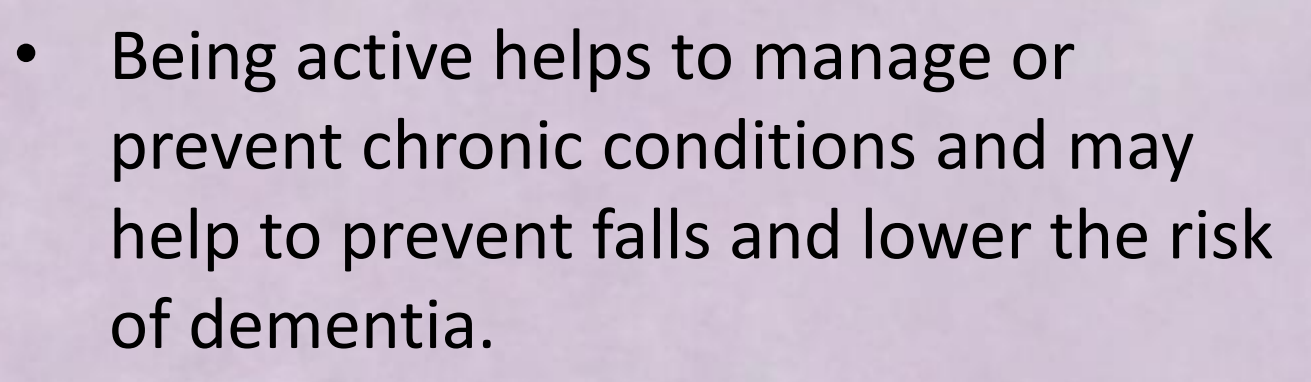

- Being social helps to boost or maintain your well being and research shows that people who have hobbies and/or belong in social groups may live longer.
- Being proactive helps to maintain health by learning healthy meal planning and managing stress.

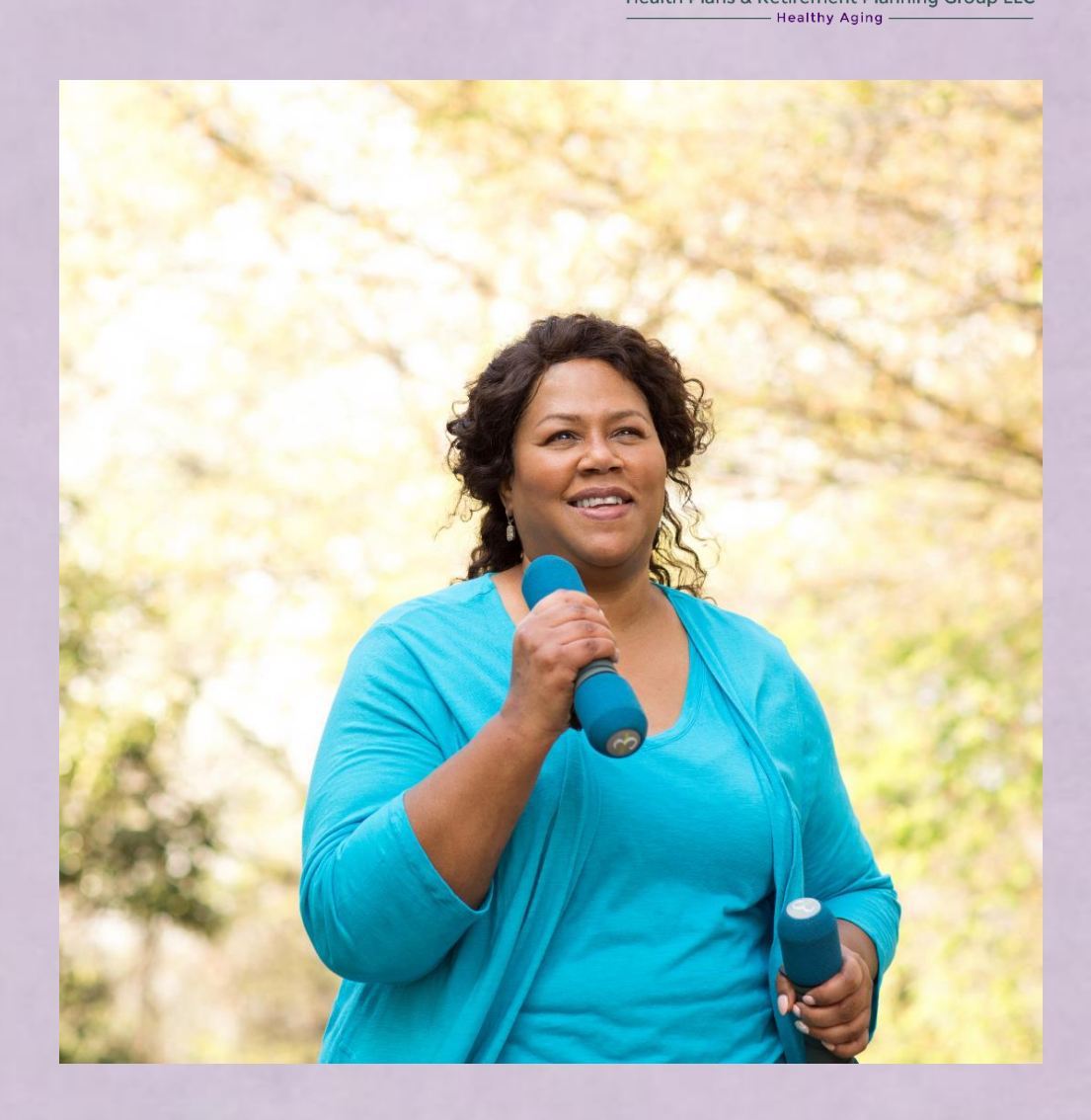

#### How Does Go365 Work?

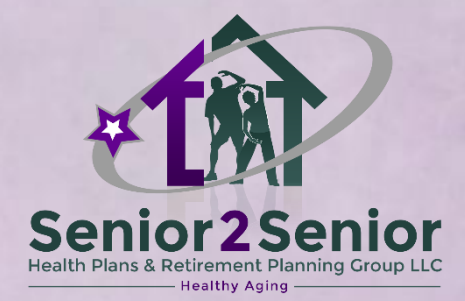

Earn rewards you can redeem for gift cards! More healthy activities = more gift cards for you!

Complete eligible healthy activities like walking, getting your Annual Wellness Visit or volunteering and you can earn rewards to redeem for gift cards. Once you've earned at least \$10 in rewards, choose your gift cards in the Go365 Mall.

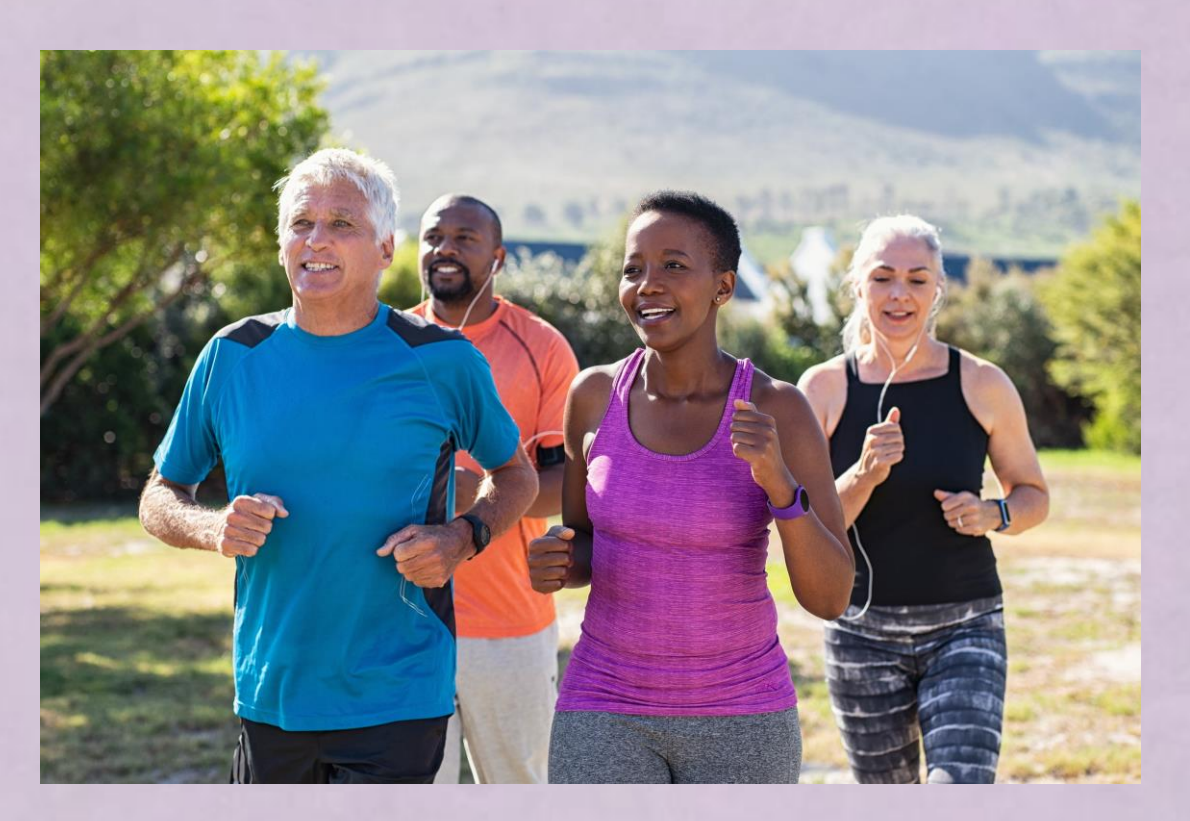

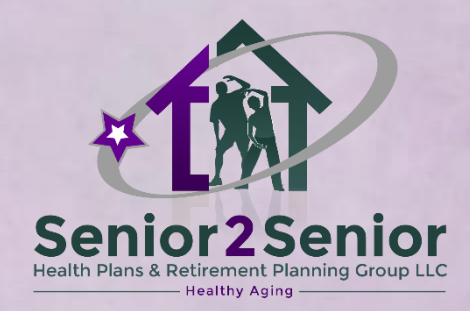

## How Does Go365 Work?

- When the member has \$10 in rewards, then the rewards can be redeemable for gift cards only and they have no cash value
- Rewards are only redeemable through the Go365 Mall and can only be redeemed for the same year. Any rewards not redeemed by December 31 of each year will be forfeited
- The gift cards can be used for gas, groceries, etc. and the gift cards does not have an expiration date

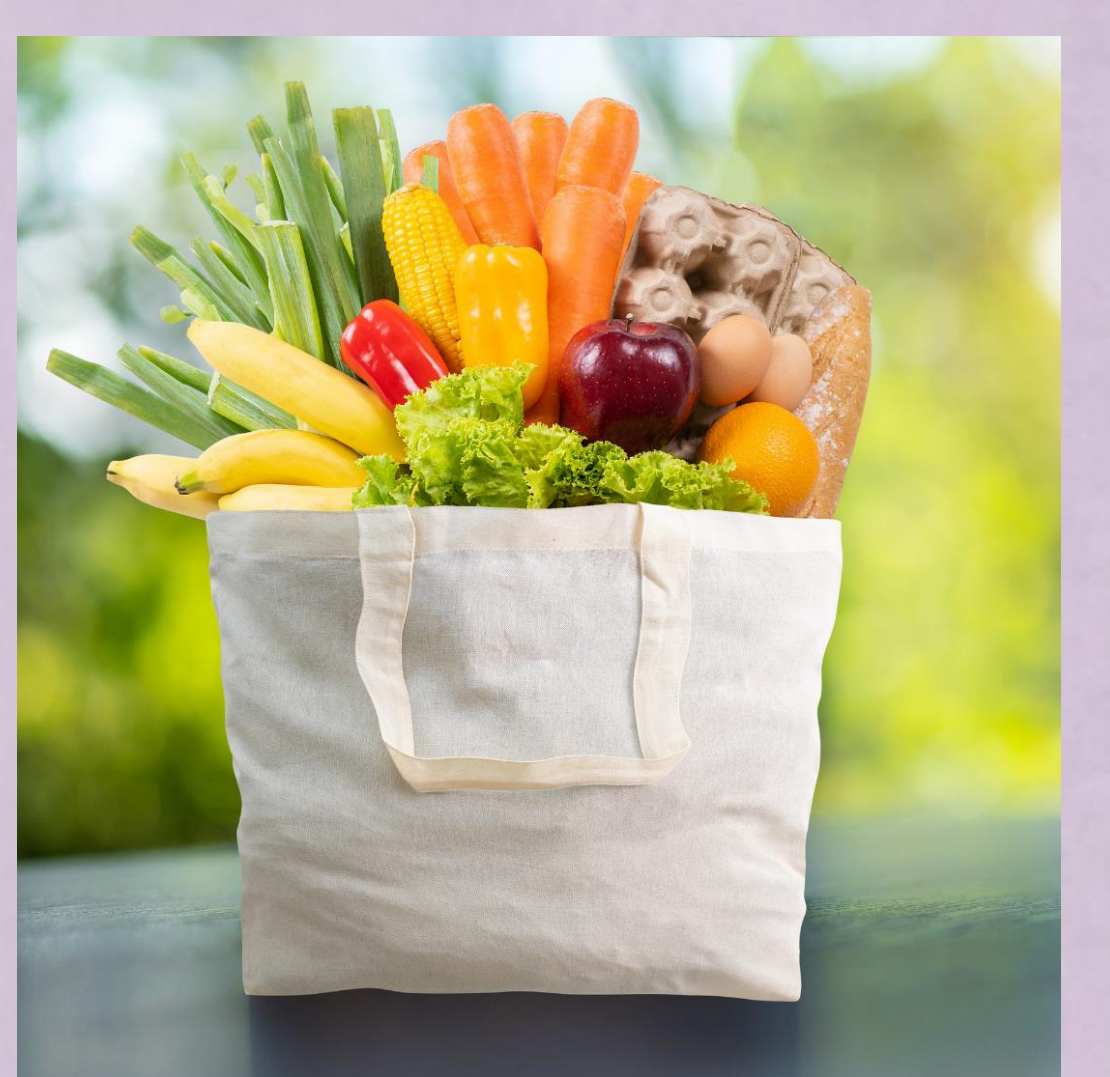

#### How To Get Started

Activate your Go365 Profile.

#### Now it's time to get going with Go365!

If you have a MyHumana account, you can use the same information to log in to Go365.com. If not, activate your profile at MyHumana.com. Once you log in to Go365, you'll see eligible activities you can complete to earn rewards, and details on how to track your actions.

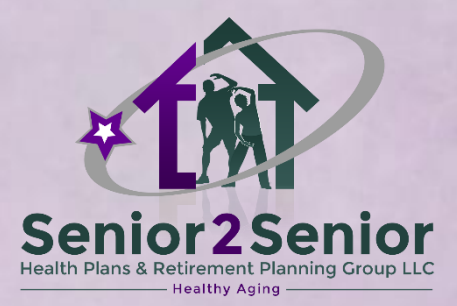

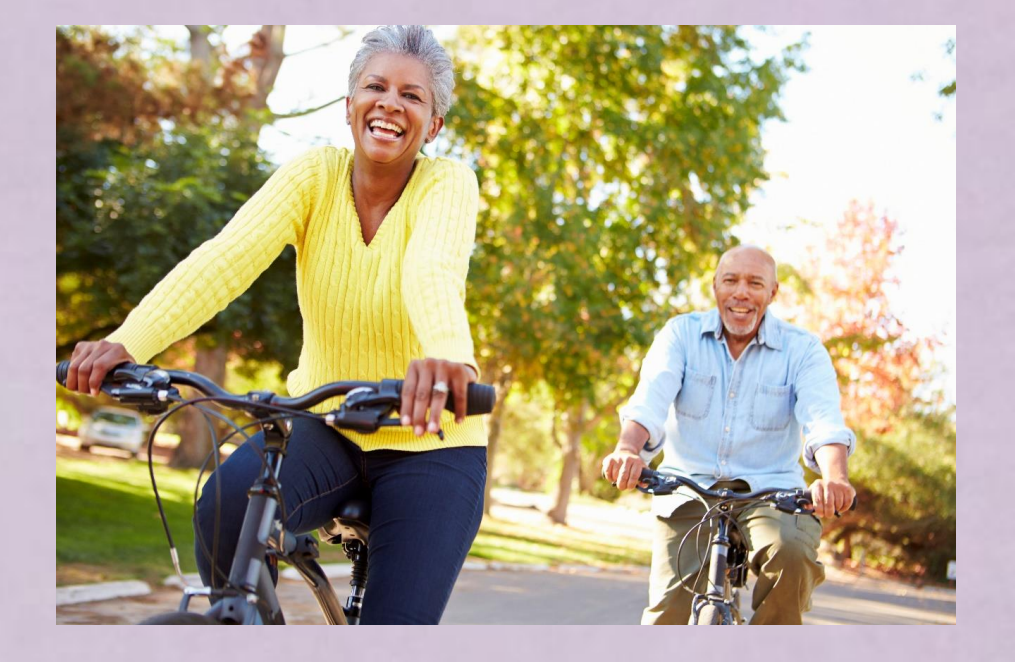

#### Track Your Exercise the Easy Way

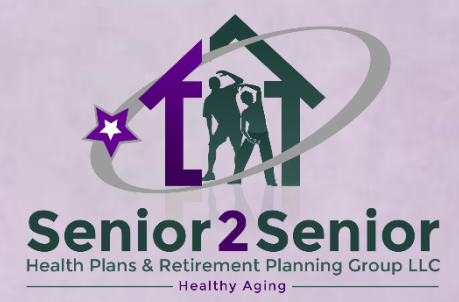

Earn \$5 in rewards a month for completing **12 or more workouts**.

Here are three easy ways to track and earn:

- 1) SilverSneakers<sup>®</sup> fitness classes
- 2) Log workouts online
- 3) Use a compatible activity tracker

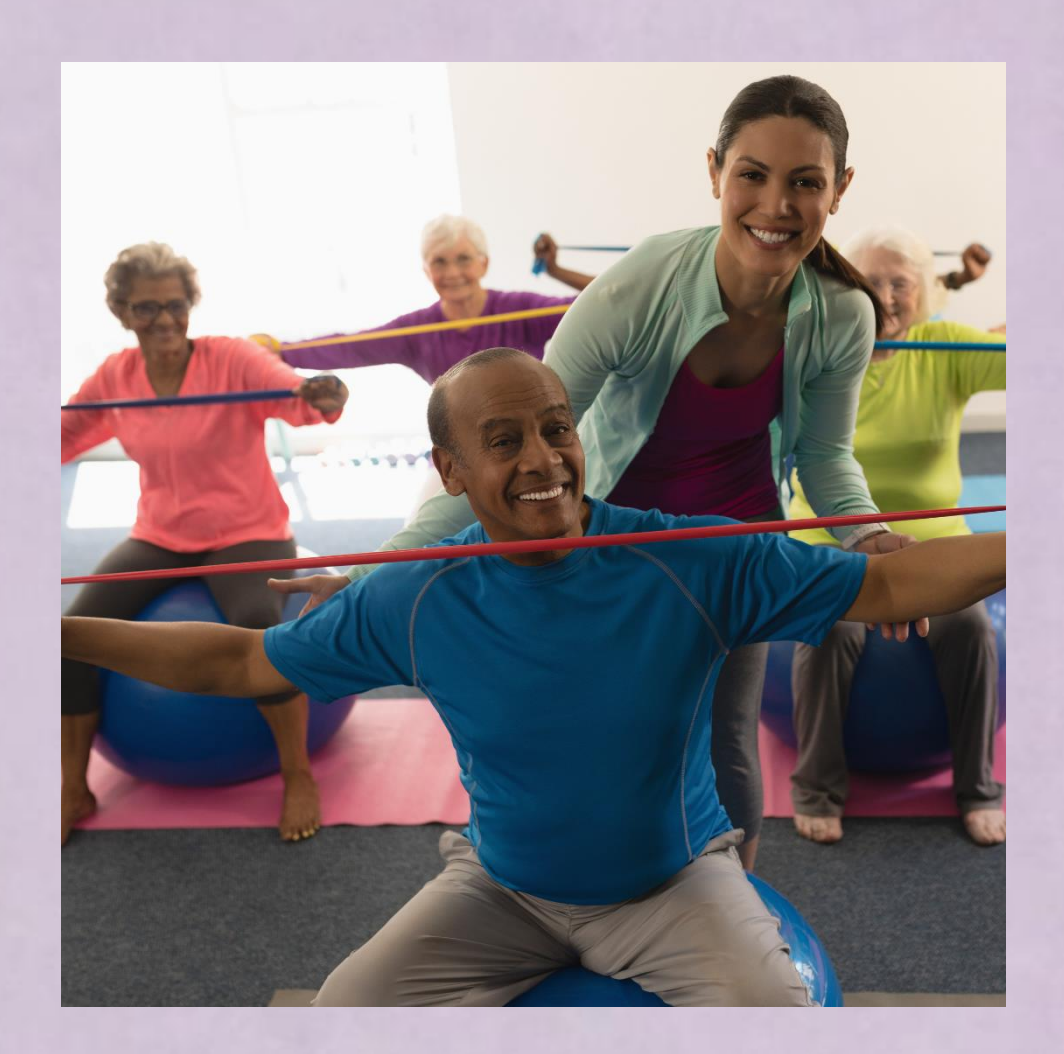

#### #1 – SilverSneakers® Fitness Classes

![](_page_8_Picture_1.jpeg)

Attend a participating SilverSneakers® Fitness class to earn rewards automatically if your plan includes SilverSneakers. Your rewards may take up to 45 days to show up in your Go365 account.

![](_page_8_Picture_3.jpeg)

#### #2 – Log Your Workouts Online

![](_page_9_Picture_1.jpeg)

Log your workouts online in your Go365 account or use a paper workout tracker to record your exercise. Eligible activities include yoga, dance, gardening, cycling, pickleball, strength training and more. Submit your workout within **90 days** of completion.

![](_page_9_Picture_3.jpeg)

#### #3 – Activity Trackers

![](_page_10_Picture_1.jpeg)

**Connect a compatible activity tracker to Go365** to earn rewards automatically when you take at least 5,000 steps a day.

Go365 is compatible with activity trackers from a variety of manufacturers like Fitbit and Garmin. For a full list, sign in to your Go365 account.

![](_page_10_Picture_4.jpeg)

### **Get Healthy: Preventive Screenings**

![](_page_11_Picture_1.jpeg)

| GET HEALTHY: Preventive screenings                                               |                            |                     |  |  |
|----------------------------------------------------------------------------------|----------------------------|---------------------|--|--|
| Annual Wellness Visit                                                            | \$25 in rewards            | 1 per year          |  |  |
| Mammogram                                                                        | \$30 in rewards 1 per year |                     |  |  |
| Colorectal screening (select one or both screening options)<br>maximum earn \$50 | up to \$50 in rewards      | 1 per year*         |  |  |
| In-person colonoscopy 45+ years                                                  | \$50 in rewards            | 1 per year          |  |  |
| At-home test kit 45+ years                                                       | \$20 in rewards            | 1 per year          |  |  |
| Bone density screening                                                           | \$20 in rewards            | once every 2 years* |  |  |

Your reward will show up automatically in your Go365 account if billed through your Humana medical or pharmacy plan. This can take up to 90 days.

## Get Involved: Social & Health Activities

![](_page_12_Picture_1.jpeg)

| GET INVOLVED: Social and health education activities                                                                                                    |                |                       |  |
|----------------------------------------------------------------------------------------------------|----------------|-----------------------|--|
| Attend a class or health education seminar offered by Humana<br>Neighborhood Center or groups in your community. Examples may<br>include a painting, dancing or nutrition class (in person or online) | \$5 in rewards | \$5 por month         |  |
| Complete an athletic event (e.g., 5k walk/run, cycling, tournament)                                                                                                    | \$5 in rewards | 90 days to submit     |  |
| Volunteer                                                                                                    | \$5 in rewards | activity (\$40 annual |  |
| Attend a social club such as garden, book, religious, or sports/golf/<br>pickleball/walking, etc. (virtual or in person)                                                                              | \$5 in rewards | maximum)              |  |
| Post or comment in the Go365 Medicare Community                                                                                                    | \$5 in rewards |                       |  |
| Other fitness event (e.g. dance competition, bocce ball tournament)                                                                                                    | \$5 in rewards |                       |  |

Staying connected socially is important to your overall health and well-being. Social and cognitive activities may help contribute to better long-term mental health, and may help ward off dementia and depression.<sup>1,2</sup>

#### Get Active: Exercise & Fitness

![](_page_13_Picture_1.jpeg)

#### GET ACTIVE: Exercise and fitness

12 or more workouts a month. The Centers for Disease Control and Prevention recommends 150 minutes of activity a week to help manage or prevent health problems and maintain independence.<sup>3</sup>

\$5 in rewards

\$5 per month 90 days to submit activity (\$60 annual maximum)

\*If applicable

![](_page_14_Picture_0.jpeg)

![](_page_14_Picture_1.jpeg)

#### Go to www.Go365.com and click on Sign In.

![](_page_14_Figure_3.jpeg)

![](_page_15_Picture_1.jpeg)

On the next screen, under the section that says <u>Don't have a</u> <u>profile</u>, click <u>Activate</u> <u>online account.</u>

![](_page_15_Picture_3.jpeg)

![](_page_16_Picture_1.jpeg)

Complete the fields with your **Member ID**, **DOB**, **and Zip Code** associated with your Humana policy, and select <u>Continue.</u>

The next screen will ask for your email address, then you will create a username and password.

| step 1 of 3<br>Confirm member<br>information                                      | 1<br>Member information                                                        | 2<br>Account setup | 3<br>Activation complete |
|-----------------------------------------------------------------------------------|--------------------------------------------------------------------------------|--------------------|--------------------------|
| Depending on your plan, you'll need your<br>If you're a new Go365 member, you may | r member ID or Social Security number.<br>need to wait for your member ID card |                    |                          |
| to arrive in the mail before activating you                                       | ur account. Where is my member ID?                                             |                    |                          |
| * Required                                                                        |                                                                                |                    |                          |
| Select ID *                                                                       |                                                                                |                    |                          |
| Select 🗸                                                                          |                                                                                |                    |                          |
|                                                                                   |                                                                                |                    |                          |
| Date of birth *                                                                   |                                                                                |                    |                          |
| mm/dd/yyyy                                                                        |                                                                                |                    |                          |
| Example: 05/02/1958                                                               |                                                                                |                    |                          |
| ZIP code *                                                                        |                                                                                |                    |                          |
|                                                                                   |                                                                                |                    |                          |
|                                                                                   |                                                                                |                    |                          |
|                                                                                   |                                                                                |                    |                          |
| Continue →                                                                        | Cancel activation                                                              |                    |                          |
|                                                                                   |                                                                                |                    |                          |

![](_page_17_Picture_1.jpeg)

After you have set your username and password, go back to www.Go365.com and click on <u>Sign In.</u>

![](_page_17_Figure_3.jpeg)

![](_page_18_Picture_1.jpeg)

Now, you can enter your username and password that you just set up here, and click <u>Sign In</u>.

![](_page_18_Picture_3.jpeg)

1 secure sign-in for all your accounts

#### Sign in

Enter your username and password to access all of your accounts. **Learn more** 

![](_page_18_Picture_7.jpeg)

#### Don't have an account?

Set up your online account to sign in to MyHumana, CenterWell Pharmacy™ and Go365<sup>®</sup>.

You may need your member ID before getting started.

![](_page_18_Picture_11.jpeg)

#### How to Access Your Go365 Account

![](_page_19_Picture_1.jpeg)

# Once you are logged in, you will first see a Welcome screen that looks like this.

![](_page_19_Picture_3.jpeg)

#### How to Access Your Go365 Account

![](_page_20_Picture_1.jpeg)

From the home screen, on the left you will see how many rewards you have accrued, and, on the right, you will see a button that says All **Rewardable Activities** and click on button

#### All Rewardable Activities

View all activities you're eligible for this program year. Please note: all amounts listed are reward values and are not cash and can only be redeemed for gift cards in the Go365 Mall. Rewards must be earned and redeemed within the same plan year.

#### Preventive care

Activities and possible rewards available this program year

|          | Annual wellness visit                         | \$25 |
|----------|-----------------------------------------------|------|
| <b>S</b> | Annual wellness visit<br>Completed 01/11/2023 | \$25 |
|          | Diabetic HbA1c test                           | \$10 |

#### Exercise and fitness

Be active for 12 days to earn \$5 in rewards. () You can only submit activities within the last 90 days. \$5 per month Exercise 12 days in a month 2 X X X X JAN FEB MAR APR MAY JUN X SEP JUL AUG Chat with us You have earned \$0 in rewards so far this year

### How to Collect Your Rewards

![](_page_21_Picture_1.jpeg)

From the home screen at the top of the page you will see *GO365 Mall* and that is where you go to redeem rewards for gift cards.

To redeem by phone, call (866) 677-0999 and follow the prompts.

| Ke                                          | eep going, ETHEL!                     | \$35<br>in rewards* Order History     | Cart                                  |
|---------------------------------------------|---------------------------------------|---------------------------------------|---------------------------------------|
|                                             | Gift Cards                            | e-Gift Cards                          |                                       |
|                                             | Sort By:                              | ~                                     |                                       |
| Curlington<br>HARS ( MMM ) HOL ( MMM ) COMT | Uber                                  |                                       | Applebee's                            |
| Burlington Gift Card                        | Uber Gift Card                        | Best Buy Gift Card                    | Applebee's Gift Card                  |
| Starting at<br>\$10<br>View gift card       | Starting at<br>\$25<br>View gift card | Starting at<br>\$10<br>View gift card | Starting at<br>\$10<br>View gift card |

### **CONTACT LEIGH BATTLE**

![](_page_22_Picture_1.jpeg)

Have questions or need help? I'm always here for you!

Leigh Battle Licensed Health & Life Insurance Agent Senior 2 Senior Health Plans & Retirement Planning Group LLC Email: leighbattlerva@gmail.com Phone: (804) 516-4822

![](_page_22_Picture_4.jpeg)